### **Bills and Reminders Help**

- Adding A Bill/Reminder
- Updating a Bill/Reminder
- Deleting a Bill/Reminder
- Copying a Reminder
- Marking Reminders/Bills for Completing
- Viewing Options
- Completing a Bill/Reminder
- Printing A Report
- Duplicate Records

#### Adding A New Bill/Reminder

Add a bill or reminder by:

Clicking the New Button

or

Clicking the Edit Menu and selecting New.

or

Clicking on the Bill/Reminder List and then pressing the Insert key

or

Holding down the Ctrl key and pressing the "N" key

Duplicate reminders and bills are not allowed.

### **Updating a Bill/Reminder**

Update a bill or reminder by clicking on the bill or reminder to be updated and then:

Clicking the Update Button

or

Clicking the Edit Menu and selecting Update.

or

Pressing the Enter key

or

Holding down the Ctrl key and pressing the "U" key

Duplicate reminders and bills are not allowed.

# Deleting a Bill/Reminder

Delete a bill or reminder by clicking on the bill or reminder to be deleted and then:

Clicking the Delete Button

or

Clicking the Edit Menu and selecting Delete

or

Pressing the Delete key

or

Holding down the Ctrl key and pressing the "D" key

# Copying a Reminder/Bill

Copy a bill or reminder by clicking on the bill or reminder to be copied and then:

Clicking the Copy Button

or

Clicking the Edit Menu and selecting Copy.

or

Holding down the Ctrl key and pressing the "C" key

Duplicate reminders and bills are not allowed.

## **Marking Reminders/Bills for Completing**

Mark a bill or reminder for completion by clicking the first column (the check mark column) beside the bill or reminder to be marked. Clicking this column toggles bills and reminders back and forth between being marked and unmarked.

Mark bills and reminders that you will be <u>Completing</u> at a later time. As bills and reminders are marked and unmarked, the Total Amount Checked and Total Number Checked fields will be updated.

\*\*\*\*\*Use the Total Amount Checked field is for what if scenarios at bill paying times of the month.

## **Viewing Options**

You can changes views on the screen by selecting from 3 options on the drop down list below the button bar.

- 1. Display Bills and Reminders
- 2. Display Bills Only
- 3. Display Reminders Only

The view selected will also affect the <u>report printing</u> by limiting the data on the report to the same data currently available on the selected view.

#### **Completing a Bill/Reminder**

Complete bills or reminders that have been <u>marked</u> previously by:

Clicking the Do It Button

or

#### Clicking the Do It Menu and selecting Do Checked Items

or

Holding down the Ctrl key and pressing the "I" key

Each bill and reminder marked will then be displayed to you one at a time. If it is a one time bill or reminder, you may delete it or cancel. If it is a reoccurring bill or reminder, you may reschedule it or cancel. In both cases, cancelling will leave that bill or reminder record unchanged and then proceed to the next marked record for completion.

## **Printing A Report**

Print a report of the current <u>view</u> by:

Clicking the Report Button

or

Clicking the File Menu and selecting Print Report

or

Holding down the Ctrl key and pressing the "P" key

## **Duplicate Reminders and Bills**

Duplicate reminders and bills are not allowed. A duplicate occurs when attempting to create a bill or reminder with the same DATE DUE, FREQUENCY, and DESCRIPTION as an existing record. If you attempt to create a duplicate bill or reminder, you will receive a warning.